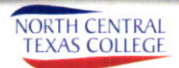

NEED

PAYMEN OPTION

> FOR CLASSES OR HOUSING?

## A COLLECECREEN

Your school has partnered with Herring Bank to let you pay tuition and housing fees to help fit your budget.

#### COLLEGEBREEN PAYMENT PLANS OFFER:

- Multiple Payment Options
- Secure Online payments
- Flexible payment dates
- Weekly, biweekly and monthly options
- Pay with any debit/credit card, or Bank account

#### PAYMENT PLAN FEES:

- 2.45% processing fee
- \$30 per plan enrollment
- \$30 returned payment fee
- \$5 payment method change fee
- \$2 pay now

#### EASY ONLINE ENROLLMENT:

- Browse to http://my.nctc.edu
- · Login using your Net ID and Student ID as password.
- · Select the Student Services tab at the top.
- · Select Financial from the options on the left.
- Navigate to the memo box labeled Herring Bank My Account Info.
- · Choose the correct Year and Term from the drop down box
- Review your Balance for the selected year and term
- Click the Enroll In A Payment Plan with Herring Bank option
- Follow the prompts to complete your payment plan enrollment.
- Your payment plan enrollment is not complete until you receive your confirmation.
- Print and retain your confirmation

### GOLLEBEBREEN 🕓 (844) 743-5229

collegegreenpayments@financialpayments.com

# Tuition Smarter.

Monthly payments that fit your life.

Your school partners with Nelnet Campus Commerce to let you pay your tuition and fees over time, making college more affordable.

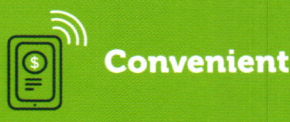

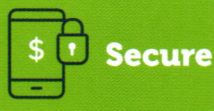

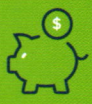

Affordable

See reverse side to learn more and enroll today!

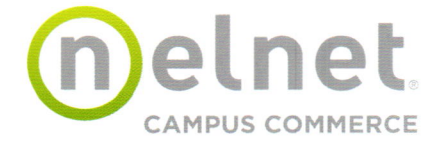

#### **Payment Method**

- Automatic bank payment (ACH)
- Credit card/debit card

#### Cost to Participate

- \$30 enrollment fee per semester (ACH & credit card)
- \$30 returned payment fee if a payment is returned

#### Simple Steps to Set Up Payment Plan

- Browse to http://my.nctc.edu
- Login using your Net ID and Student ID as the password
- Click the "Student Services Tab"
- Select "Nelnet My Account Info Enterprise" from the left
- Click "Pay Using Nelnet"
- Follow the prompts to verify your Contact Information and Security Questions
- Review your balance and select "Set Up Payment Plan"
- Continue the prompts to complete your payment plan
- Your payment plan is not complete until you receive your confirmation
- Print and retain your confirmation

#### \*\*\* Payment Plan can be set up the same day as registration for your classes\*\*\*

Payments are processed on the 5th of each month.

Summer 2018 Payment plan available on April 16, 2018

| Last day to Set<br>Up Payment Plan | Required down<br>payment | Number of<br>payments | Months of<br>payments |
|------------------------------------|--------------------------|-----------------------|-----------------------|
| May 24                             | 50%                      | 2                     | June & July           |
| June 7                             | 50%                      | 1                     | July Only             |

#### Fall 2018 Payment plan available on April 16, 2018

| Last day to Set<br>Up Payment Plan | Required down<br>payment | Number of payments | Months of<br>payments |
|------------------------------------|--------------------------|--------------------|-----------------------|
| July 26                            | 25%                      | 3                  | Aug-Oct               |
| Aug 24                             | 50%                      | 2                  | Sept-Oct              |
| Sept 10                            | 50%                      | 1                  | Oct Only              |

#### Spring 2019 Payment plan available on June 4, 2018

| Last day to Set Up<br>Payment Plan | Required down payment | • Number of<br>payments | Months of<br>payments |
|------------------------------------|-----------------------|-------------------------|-----------------------|
| Oct 31                             | 10%                   | 3                       | Jan-Mar               |
| Dec 15                             | 25%                   | 3                       | Jan-Mar               |
| Jan 12                             | 50%                   | 2                       | Feb-Mar               |
| Feb 4                              | 50%                   | 1                       | March Only            |

#### Summer 2019 Payment plan available on June 4, 2018

| Last day to Set Up<br>Payment Plan | Required down<br>payment | Number of payments | Months of<br>payments |
|------------------------------------|--------------------------|--------------------|-----------------------|
| Feb 28                             | 10%                      | 3                  | May-July              |
| Mar 30                             | 25%                      | 3                  | May-July              |
| May 24                             | 50%                      | 2                  | June & July           |
| June 7                             | 50%                      | 1                  | July Only             |

For additional information, call us at 800.609.8056. Customer service representatives are available 24/7.

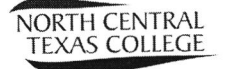

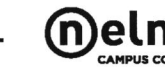

#### www.MyCollegePaymentPlan.com/nctc